## 2023/11/28

## Android SSL (mail.) メールアカウント取得手順

ログイン情報(ユーザー名・パスワード・サーバー名)は入力間違い防止の為、 必ずコピーして貼り付けをお願いいたします。

| ■ メールを検索                                           |
|----------------------------------------------------|
| 受信トレイ                                              |
| Customer@share-ts.co.jp 2月25日<br>【株式会社シェア】テストOKです。 |
|                                                    |
|                                                    |
|                                                    |
|                                                    |
| /作成                                                |
|                                                    |

①「Gmail アプリ」を開き、上記 画面左上の「横棒が縦に3つ 並んでいるアイコン」を押す。

| ⊳            | 送信済み              | 1   | 株    |
|--------------|-------------------|-----|------|
| $\mathbb{R}$ | 送信予定              |     |      |
|              | 送信トレイ             |     | 月16日 |
| D            | 下書き               | 10  | . ☆  |
| $\square$    | すべてのメール           | 99+ | 月15日 |
| ()           | 迷惑メール             |     | ☆    |
| Ū            | ゴミ箱               |     | 3月4日 |
| GOOG         | iLE アプリ           |     | \$   |
|              | カレンダー             |     | 2月1日 |
| 0            | 連絡帳               |     | ☆    |
|              | 設定                |     |      |
| ?            | ヘルプとフィードバック       |     |      |
|              | $\triangleleft$ O |     |      |
|              |                   |     |      |

②「設定」を選択。

| ← 設定  |       | : |
|-------|-------|---|
| 全般設定  |       |   |
|       |       |   |
|       |       |   |
| アカウント | を追加する |   |
|       |       |   |
|       |       |   |
|       |       |   |
|       |       |   |
|       |       |   |
|       |       |   |
|       |       |   |
|       | 0     |   |

③「アカウントを追加する」を 選択。

| M       |                                   |
|---------|-----------------------------------|
| ×-      | ールのセットアップ<br>Google               |
| 0       | Outlook、Hotmail、Live              |
| $\succ$ | Yahoo                             |
| E       | Exchange と Office 365             |
| $\geq$  | その他                               |
|         |                                   |
|         |                                   |
|         | $\triangleleft$ $\bigcirc$ $\Box$ |

④「その他」を選択。

| M            |                    |            |      |                  |
|--------------|--------------------|------------|------|------------------|
| ×-           | ルアド                | レスの        | )追加  |                  |
| メール<br>info@ | アドレスを入<br>D        | <u>ற</u>   |      |                  |
|              |                    |            |      |                  |
| 手動設定         | 定                  |            | 2    | たへ               |
| <            | <b>\$</b>          | ۲          |      | 😵                |
| €            | @/                 |            | DEF  | $\langle \times$ |
| ٩            | GHI<br>4           | $JKL_{_5}$ |      | ►                |
| ②記           | PQRS               | TUV        | WXYZ | -                |
| க <b>a</b> 1 | a⇔A                | '":;       | .,?! |                  |
|              | $\bigtriangledown$ | 0          |      | ::               |

⑤設定するメールアドレスを 入れ、「手動設定」を選択。

| м                  |       |     |  |
|--------------------|-------|-----|--|
| info@<br>このアカウントの利 | 重類を選択 | します |  |
| 個人用(POP3)          |       |     |  |
| 個人用(IMAP)          |       |     |  |
|                    |       |     |  |
|                    |       |     |  |
|                    |       |     |  |
|                    |       |     |  |
| $\triangleleft$    | 0     |     |  |

⑥「個人用(POP3)」を選択。

| M    |                    |     |     |     |           |
|------|--------------------|-----|-----|-----|-----------|
| info | @                  |     |     |     |           |
| パス'  | フード                | ••• |     |     | 0         |
|      |                    |     |     | 次^  |           |
| 12   | 3                  | 4 5 | 6   | 789 | 0         |
| q w  | е                  | r t | у   | uic | р р       |
| а    | s d                | f   | g h | j k | Т         |
| 仑    | z x                | с   | v b | n m | $\propto$ |
| ?123 | ,                  |     |     |     |           |
|      | $\bigtriangledown$ | (   | 0   |     |           |

⑦<mark>パスワード</mark>を入れ、「<mark>次へ</mark>」 を選択。

| M                     |     |
|-----------------------|-----|
| 受信サーバーの設定             | 2   |
| ユーザー名<br>info@        |     |
| パスワード<br>             | 2 • |
| サーバー<br>mail.         | 3   |
| サーバーからメールを削除<br>削除しない | 4.  |
|                       | 次へ  |
|                       |     |

 ⑧各項目に以下の通り入力。
①ユーザー名:設定するアドレス
②パスワード:パスワード(黒丸表示)
③サーバー:mail.OOO
④サーバーからメールを削除: 削除しない

→「<mark>次へ</mark>」を選択。

| M                  |            |
|--------------------|------------|
| 送信サーバーの設定          |            |
| ログインが必要            |            |
| ユーザー名<br>info@     | 2)         |
| лат-к<br>          | ×          |
| SMTP サーバー<br>mail. | <b>4</b> ) |
|                    |            |
| 2                  | r^         |
|                    |            |

 ①ログインが必要:オン
②ユーザー名:設定するアドレス
③パスワード:パスワード(黒丸表示)
④SMTP サーバー: mail.OOO
→「次へ」を選択。

⑨各項目に以下の通り入力。

| ] ウント<br><sup>変:</sup><br>毎 | のオプ                                           | ンヨン                                                       |
|-----------------------------|-----------------------------------------------|-----------------------------------------------------------|
| メールの                        | 着信を知らせ                                        | さる                                                        |
| このアカ                        | ウントのメ-                                        | ールを同期                                                     |
|                             |                                               |                                                           |
|                             |                                               |                                                           |
|                             |                                               |                                                           |
|                             |                                               | 次へ                                                        |
| $\triangleleft$             | 0                                             |                                                           |
|                             | コ <b>ウント</b><br><sup>変:</sup><br>メールの<br>このアカ | Dウントのオプ<br><sup>変:</sup><br>毎<br>メールの着信を知らt<br>このアカウントのメー |

10「<mark>次へ</mark>」を選択。

| M                    |       |
|----------------------|-------|
| アカウントの設定<br>した。      | が完了しま |
| アカウント名(省略可)<br>info@ |       |
| 名前<br>送信メールに表示されます   |       |
|                      |       |
|                      |       |
|                      | 次へ    |
| $\triangleleft$ O    |       |

①「名前」の欄には会社名、 またはお名前をご入力ください。 ※名前は送信先に表示されるお名前です。 設定完了後、画面が 「ホーム画面」に切り替わりますので、 再度 Gmail のアプリを開いて下さい。 設定後、<u>必ず</u>設定の 見直しをお願いいたします ↓ 【SSL\_mail ]2Android メール設定見直し

方法